TO: EPSON 愛用者 FROM: EPSON 客服中心 主題敘述:商用傳真複合機 Epson WorkForce WF-7611 如何修改應答鈴聲

步驟1、印表機開機後,觸碰液晶面板,選擇「設定」功能。

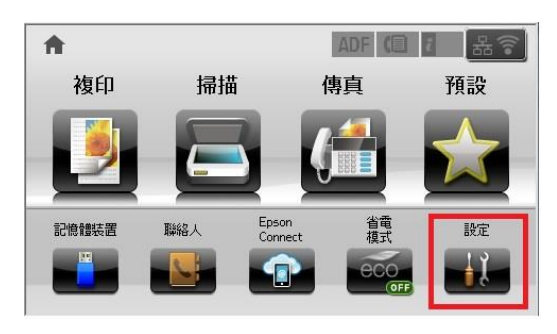

步驟 2、進入「設定」,按「▼」鍵,選擇「系統管理」。

| ₩ 設定  | ₩ 設定  |
|-------|-------|
| 墨水存量  | 管理員設定 |
| 維護    | 系統管理  |
| 紙張設定  |       |
| 列印狀態表 |       |
| 網路狀態  |       |

## 步驟3、進入「系統管理」,點選「通用設定」。

| 🚰 系統管理           |   |
|------------------|---|
| 印表機設定            |   |
| 通用設定             |   |
| Wi-Fi/網路設定       |   |
| Epson Connect 服務 |   |
| Google雲端列印服務     | ▼ |

步驟4、進入「通用設定」,按「▼」鍵,選擇「國家/地區」。

| 🧐 通用設定 🛛 🚺 | 🚰 通用設定        |
|------------|---------------|
| LCD 亮度     | 國家/地區         |
| 音效設定       | 語言設定/Language |
| 睡眠模式定時器    | 操作逾時          |
| 電源關閉定時器    |               |
| 日期/時間設定 ▼  |               |

步驟 5、進入「國家/地區」,按「▼」鍵,將國家選到「突尼西亞」,此時面板會出現「變更區域 設定會將傳真傳送/接收設定回復至預設值。是否確定?」,請按「是」。

※更改國家/地區資料,不會影響面板顯示的畫面內容。

(原本面板「語言設定」是中文,不會因為「國家/地區」更改而變更語系內容)

| 🚰 國家/地區 🛛 👔 |     |   | )                  | E        | 8 |
|-------------|-----|---|--------------------|----------|---|
| 台灣          |     | 台 |                    |          |   |
| 坦尙尼亞        |     | 担 | 變更區域設定會<br>傳真傳送/接收 | 會將<br>設定 |   |
| 泰國          |     | 泰 | 回復至預設値。<br>是否確定?   |          |   |
| 千里達及托巴哥     | ) - | Ŧ |                    |          |   |
| 突尼西亞        | V   | 突 | 否                  | 是        |   |

步驟 6、按 💽 鍵,返回至「系統管理」,按「▼」鍵,選擇「傳真設定」。

| 🚰 系統管理           | 系統管理   |
|------------------|--------|
| 印表機設定            | 複印設定   |
| 通用設定             | 掃描設定   |
| Wi-Fi/網路設定       | 傳真設定   |
| Epson Connect 服務 | 通用列印設定 |
| Google雲端列印服務     | 安全性設定  |

步驟 7、進入「傳真設定」,按「▼」鍵,選擇「接收設定」。

| 🚰 傳真設定 | μ. |   |
|--------|----|---|
| 使用者預設値 |    |   |
| 傳送設定   |    |   |
| 接收設定   |    |   |
| 輸出設定   |    |   |
| 基本設定   |    | ) |

步驟 8、進入「接收設定」,選擇「應答鈴聲」,按「+」或「-」鍵,選擇要設定的響鈴次數, 按「確定」。 **※應答鈴聲次數可自行設定 1~9 聲。** 

| 🚰 接收設定  | 8 | 一 應答鈴聲 |
|---------|---|--------|
| 接收模式    |   |        |
| DRD 全部  |   |        |
| 應答鈴聲 0  |   | (1-9)  |
| \$ 0    |   |        |
| 遠端接收 關閉 |   | 確定     |